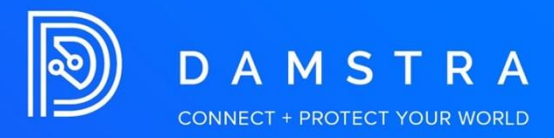

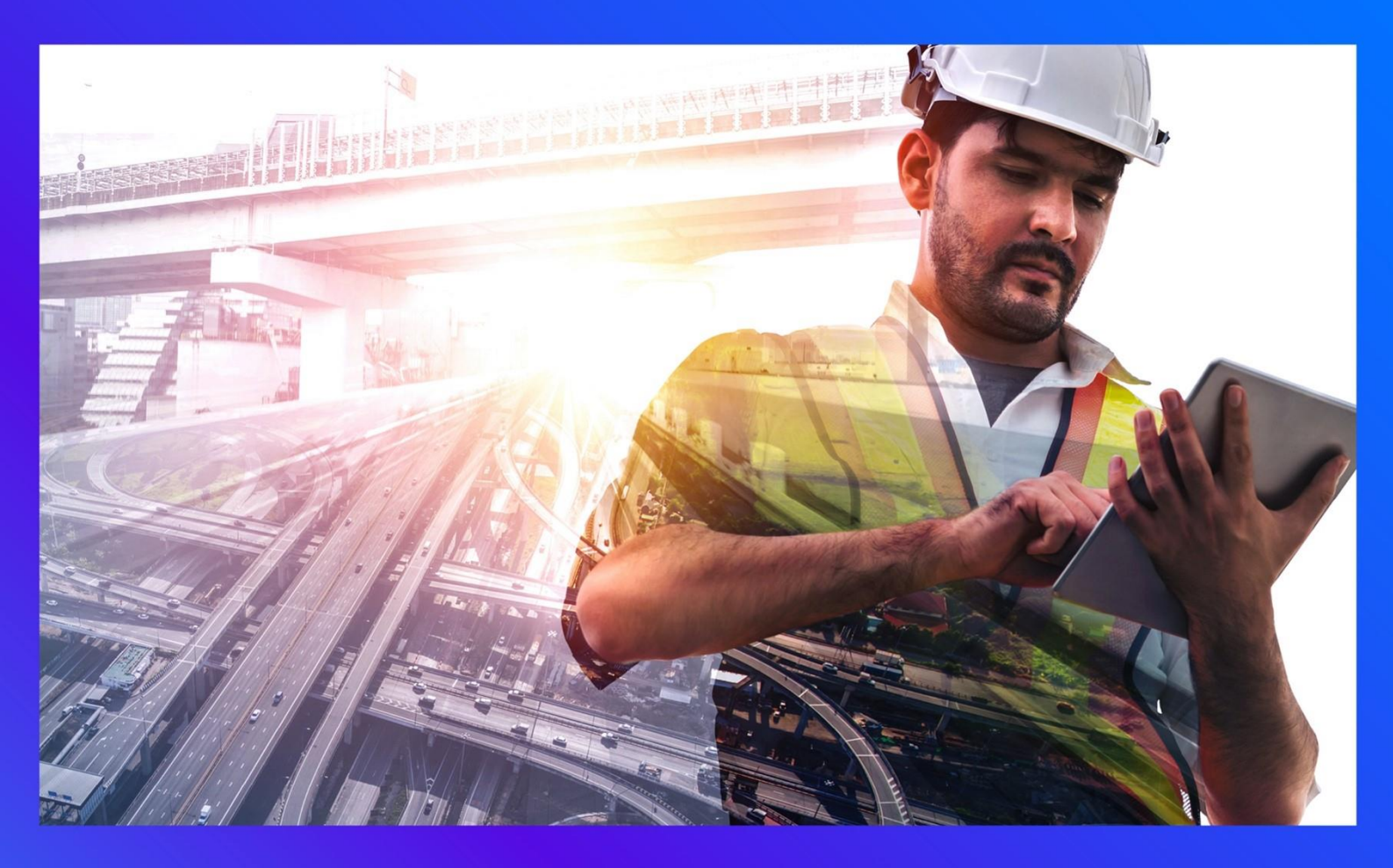

## **Card Printing**

PRODUCT: EPP VERSION: AUTHOR: Clarice Adolacion-Basa APPROVED BY: Card printing from EPP offers worksite users:

- ability to manually print employee access cards
- eliminates the need to contact Damstra service desk
- increase process efficiency

## **Permissions and access**

Worksite users with the card printing access can grant card printing functionality to users by assigning the permissions in the *System Settings* under *User Login Accounts* > select a user > *Permissions and access* > *Access control* > tick the box for '*Print access cards*'.

| (2)<br>Account         | Permissions & access                                                                                 | ب<br>Alert & notifications       | <b>26</b><br>Damstra preferences |
|------------------------|----------------------------------------------------------------------------------------------------|----------------------------------|----------------------------------|
| Permissions & access   |                                                                                                    |                                  |                                  |
| → Role & worksite      | Access control permissions                                                                           |                                  |                                  |
| Actions                | Timecards                                                                                            | Access cards                     |                                  |
| & Workforce management | This user can                                                                                        | This user can Print access cards |                                  |
| 뿅 Company management   | View timecards                                                                                       |                                  |                                  |
| ्य Learning management | User can                                                                                             |                                  |                                  |
| Work management        | Use the Add Punch tool to back-date punches to<br>timecards                                          |                                  |                                  |
| 1 Access control       | Time is approved on the <u>timecards page</u> for worksites that<br>require timecards to be approved |                                  |                                  |
| △ Health & safety      | require uniccarus to be approved                                                                     |                                  |                                  |
| 📖 Reports              | Visitor management                                                                                   |                                  |                                  |
|                        | You can<br>☐ Edit visitor induction slides on the terminals on site                                  |                                  |                                  |

## **Print access cards**

Print access cards can be accessed by going to *Access control* via the left-sided navigation, select *Print access cards*, then choose *Queue cards to print* tab.

| Manage worksite ~                            | DMS Test •                                                                                                    | Quich                | search for employee, company or visitor | \$~ |
|----------------------------------------------|----------------------------------------------------------------------------------------------------|----------------------|-----------------------------------------|-----|
| <ul> <li>Actions</li> <li>Actions</li> </ul> | Print access cards 2 Queue cards to print Queued cards Printed cards                                                                                                    |                      |                                         |     |
| 容 Companies                                  | Queue cards to print                                                                                                    |                      |                                         | - 1 |
| ◎ Worksite<br>윤 Learning management          | Printer CardPrinter_SPK.NLSA.Mifare_01 -                                                                                                    |                      |                                         | - 1 |
| Work management                              | Card type                                                                                                    |                      |                                         | - 1 |
| Health & safety                              | Salast amplauoos                                                                                                    |                      |                                         | - 1 |
| Visitor management     Reports               | Select en republices                                                                                                    |                      |                                         | - 1 |
| System settings                              | Difference and a second contract of the second contract of the secon |                      |                                         | - 1 |
|                                              | Recently printed cards                                                                                                    |                      |                                         |     |
|                                              | <ul> <li>dottos para a casu e as money deen presedurios ana a<br/>days</li> </ul>                                                                                                    |                      |                                         |     |
| 🐔 au/NZ                                      |                                                                                                    | Oursue cards to prin | t<br>Provide Feedback                   | 0.  |

Card printing gives worksite user the ability to manually print employee access cards in the EPP. Cards can either be printed by selecting from a list and/or suggested employees or bulk upload of ID numbers. Users can also view cards that have been requested for printing and history of printed cards for the past 7 days.

| Damstra<br>Manage worksite +                    | DMS Test ·                                                              | Quick search for employee, company or visitor | ٩       | ۰. | Î |
|-------------------------------------------------|-------------------------------------------------------------------------|-----------------------------------------------|---------|----|---|
| 값 Home<br>합 Actions<br>응 Weightforce management | Print access cards ③ Cueue cards to print Ouesued cards ③ Printed cards |                                               |         |    |   |
| 면 Companies                                     | Queue cards to print                                                    |                                               |         |    |   |
| Worksite                                        | Printer                                                                 |                                               |         |    |   |
| Learning management                             | CardPrinter_SPK_NLSA_Mfare_01 -                                         |                                               |         |    |   |
| Work management                                 | Card type                                                               |                                               |         |    |   |
| II Access control                               | Damstra Card +                                                          |                                               |         |    |   |
| 🛆 Health & safety                               |                                                                         |                                               |         |    |   |
| Visitor management                              | Select employees                                                        |                                               |         |    |   |
| 🔟 Reports                                       | Select employees<br>□ From a list                                       |                                               |         |    |   |
| System settings                                 | Bulk upload ID numbers                                                  |                                               |         |    |   |
|                                                 | Recently printed cards                                                  |                                               |         |    |   |
|                                                 | Do not print a card if it's already been printed in the last 4 days     |                                               |         |    |   |
| S AU/NZ                                         | - Queue cards                                                           | to print<br>Provide F                         | eedback | Q  |   |

- A. Submit a request to print cards in the **Queue cards to print** tab
  - 1. Select the printer the card will be printed to from the dropdown list
  - 2. Choose the card type
  - 3. Select employees
    - From a list The list includes employees that are eligible to have a card printed based on automation rules. Some employees may not be selectable, a reason will be stated below the employee's name and ID number. Employees can be selected individually or all.

| Se | lect | emp | olo | /ees |
|----|------|-----|-----|------|
|    |      |     |     |      |

| Select employees              |     |
|-------------------------------|-----|
| 🗹 From a list                 |     |
| Bulk upload ID numbers        |     |
| Employees                     |     |
|                               | × • |
|                               | ×   |
|                               | ×   |
| Q Search                      |     |
| Select all                    | -   |
|                               |     |
|                               | _   |
| Employee doesn't have a photo | -   |
|                               |     |
|                               |     |
|                               | -   |

• **Bulk upload ID numbers** – Manually enter bulk employee ID numbers, separate each ID numbers with a comma. If one of the ID number entered is invalid, the action will still go through for those that are valid.

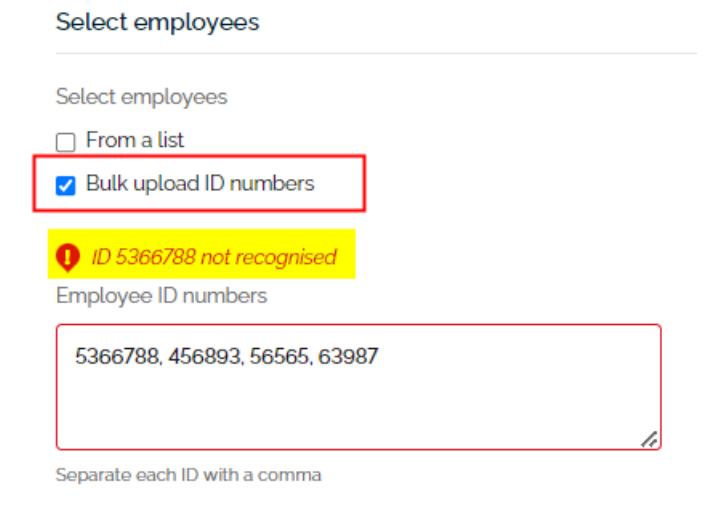

• Users can both select employees from a list and enter employee ID numbers

| Select employees              |     |  |
|-------------------------------|-----|--|
| Select employees              |     |  |
| 🖌 From a list                 |     |  |
| Bulk upload ID numbers        |     |  |
| Employees                     |     |  |
|                               | × • |  |
| Employee ID numbers           |     |  |
|                               |     |  |
|                               |     |  |
| Separate each ID with a comma |     |  |

4. Tick 'Do not print a card if it's already been printed in the last 4 days' to avoid printing a duplicate card.

4

| Recently printed cards                                                                    |
|-------------------------------------------------------------------------------------------|
| <ul> <li>Do not print a card if it's already been printed in the last<br/>days</li> </ul> |
|                                                                                           |

- 5. Select Queue cards to print to print the card.
- B. **Queued cards** tab shows all the employees that are queued to be printed a card. It displays the employee's name, ID number, and company, the printer where the card will be printed, and the date/time it was added, as well as who added it.

| Queue cards to print Queued ca      | ards (2) Printed cards |                                |                                    |  |  |  |
|-------------------------------------|------------------------|--------------------------------|------------------------------------|--|--|--|
| Queued cards                        |                        |                                |                                    |  |  |  |
| Cards that have been queued, but no | ot yet printed         |                                |                                    |  |  |  |
| Showing 1 - 2 of 2                  |                        |                                | «« « <u>1</u> » »»                 |  |  |  |
| * Employee                          | * Company              | ● Printer                      | * Queued                           |  |  |  |
|                                     |                        | CardPrinter_SPK_NLSA_Mifare_01 | 12 Dec 2023 - <u>10/34am</u><br>by |  |  |  |
|                                     |                        | CardPrinter_SPK_NLSA_Mifare_01 | 12 Dec 2023 - <u>10:34am</u><br>by |  |  |  |
| Showing 1 - 2 of 2                  |                        |                                | « < <u>1</u> > »                   |  |  |  |

C. **Printed cards** tab shows all the employees that have been printed a card in the past 7 days. It displays the employee's name, ID number, and company, the card type printed for the employee, the printer where the card was printed, and the date/time it was printed.

| Queue cards to print Queued cards () | Printed cards                   |             |                                      |                              |  |  |
|--------------------------------------|---------------------------------|-------------|--------------------------------------|------------------------------|--|--|
| Printed cards                        | Printed cards                   |             |                                      |                              |  |  |
| Cards printed in the past 7 days     |                                 |             |                                      |                              |  |  |
| Showing 1 - 5 of 5                   |                                 |             |                                      | « < <u>1</u> > »             |  |  |
| * Employee                           | ¢ Company                       | © Card type | ♦ Printer                            | ¢ Printed                    |  |  |
| Conference for long                  | Sector Collections and Sectors  |             | CardPrinter_DMS_HDP5600_CARD_PRINTER | 18 Dec 2023 - <u>10:32am</u> |  |  |
| 100,000 line                         | Sector Control Control Marchine |             |                                      | 18 Dec 2023 - <u>9:45am</u>  |  |  |
| 100,000                              | Sector Control Control Restors  |             |                                      | 18 Dec 2023 - <u>1:13pm</u>  |  |  |
|                                      | Sector Control Control Restors  |             |                                      | 18 Dec 2023 - <u>9:45am</u>  |  |  |
|                                      | Sector Collectores (Sector)     |             |                                      | 18 Dec 2023 - <u>1:13pm</u>  |  |  |
| Showing 1 - 5 of 5                   |                                 |             |                                      | « < <u>1</u> > »             |  |  |